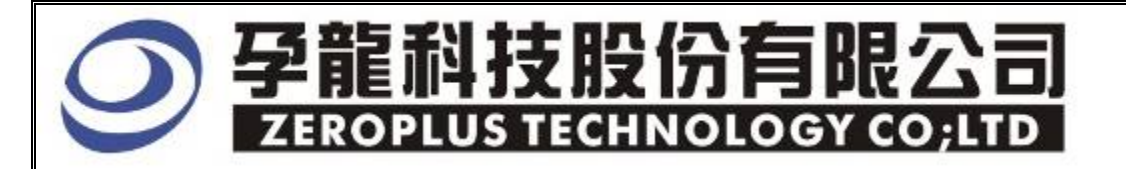

# Instrument Business Department

**PS/2** Specification

Version: V1.0

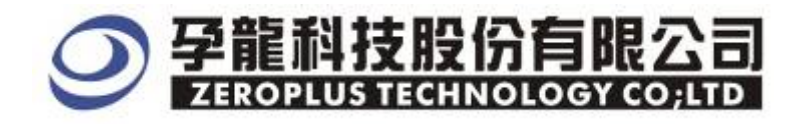

## Content

| 1 | Software Installation  | .3 |
|---|------------------------|----|
| 2 | User Interface         | .7 |
| 3 | Operating Instructions | .9 |

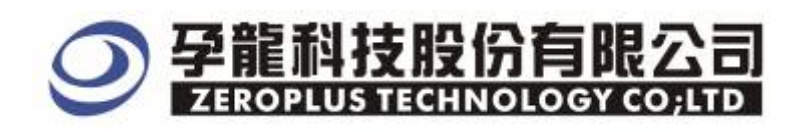

## **1** Software Installation

Please follow below steps to install the software:

※ Remarks: The installation steps for all buses are the same; you can complete installation as following procedures. The below is an example to install SSI bus

## STEP1. Install Bus Module

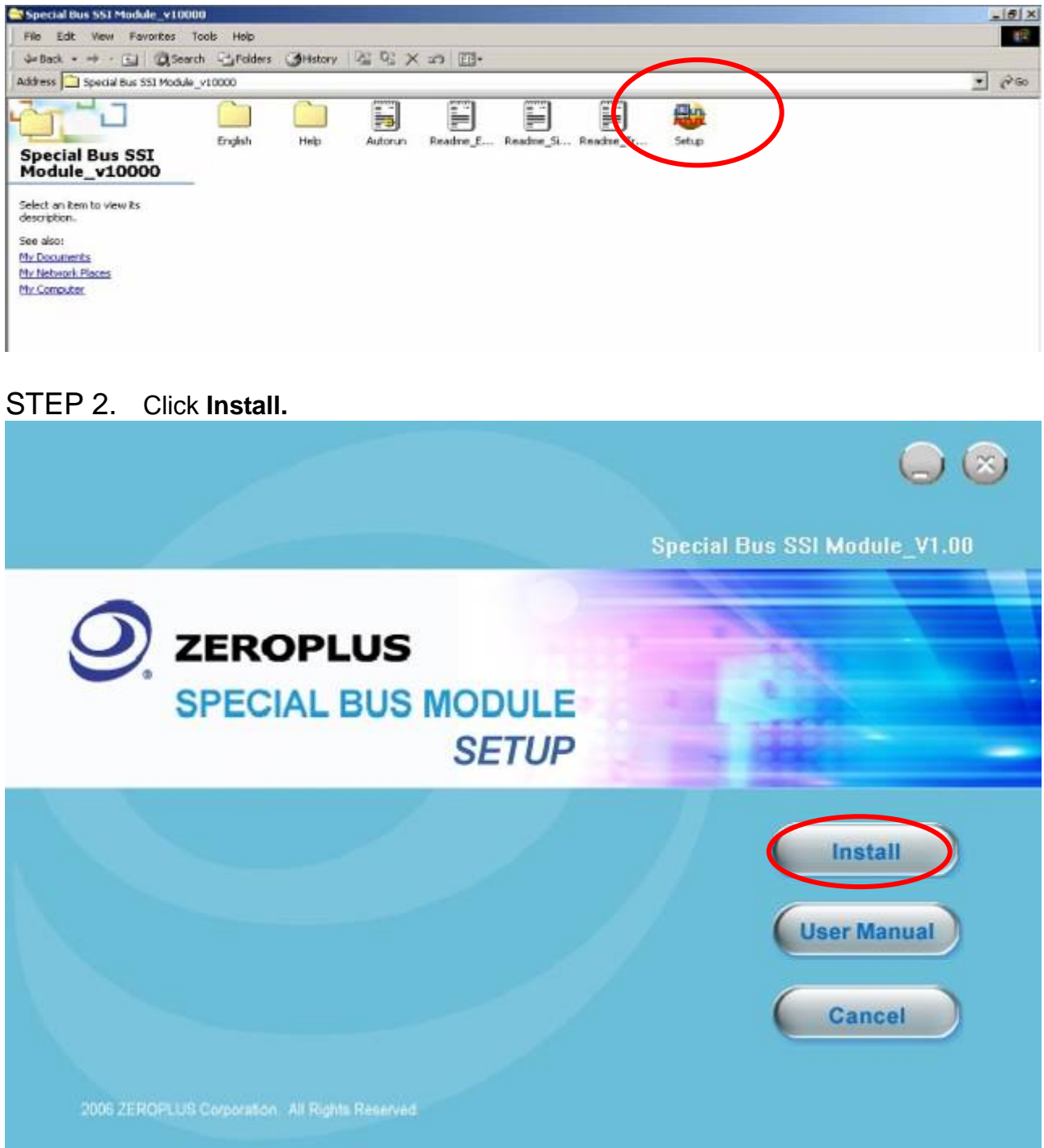

## ○ 孕龍科技股份有限公司 ZEROPLUS TECHNOLOGY CO;LTD

#### STEP 3. Click Next.

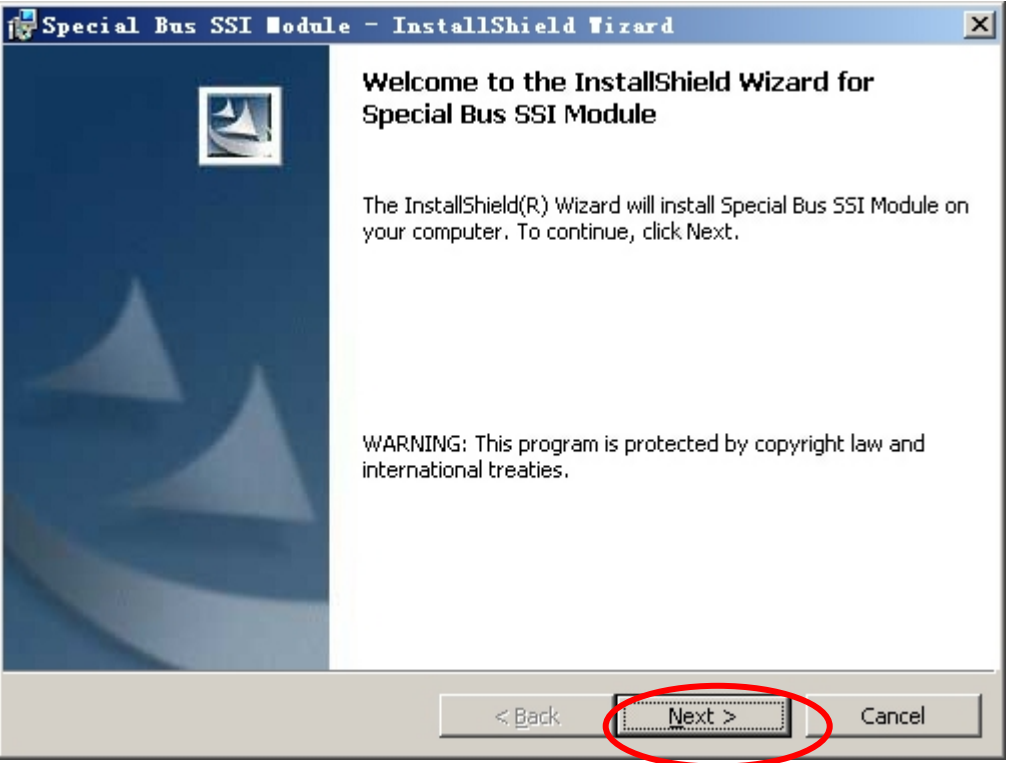

## STEP 4. Select I accept the terms in the license agreement option, and then press Next.

| 🔂 Special Bus SSI Nodule - InstallShield Wizard                                                                                                    | ×        |
|----------------------------------------------------------------------------------------------------|----------|
| License Agreement Please read the following license agreement carefully.                                                                                                    | 4        |
| LICENSE AGREEMENT                                                                                                    | <b>•</b> |
| IMPORTANT-READ CAREFULLY : This LICENSE AGREEMENT is<br>entered into effect between ZEROPLUS Technology Co., Ltd. (hereinafter<br>"ZEROPLUS") and Customer (Individual or Registered Company).                                                                                                    |          |
| Whereas, ZEROPLUS owns a software product, including computer<br>software as a package product for certain computer products, relevant<br>intermediary, product information, electronic file and internet on-line<br>downloadable software, electronic file and service, known as "ZEROPLUS                                                                                                    | •        |
| I accept the terms in the license agreement     Principal Principal Pr | nt       |
| InstallShield                                                                                                    | ncel     |

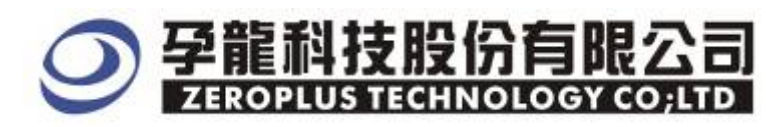

#### STEP 5. Fill in user information in the below dialog box and click Next.

| 🙀 Special Bus SSI Nodule - InstallShield Nizard               | ×      |
|---------------------------------------------------------------|--------|
| Customer Information                                          |        |
| Please enter your information.                                |        |
|                                                               |        |
| User Name:                                                    |        |
| Maikle                                                        |        |
| Orapaization                                                  |        |
|                                                               |        |
| Jogic                                                         |        |
|                                                               |        |
|                                                               |        |
| Install this application for:                                 |        |
| <ul> <li>Anyone who uses this computer (all users)</li> </ul> |        |
|                                                               |        |
|                                                               |        |
|                                                               |        |
| InstallShield                                                 |        |
| < <u>B</u> ack <u>N</u> ext >                                 | Cancel |
|                                                               |        |

## STEP 6. At first, select Complete option and then click Next.

| 👹 Special Bus                 | SSI ∎odule – InstallShield Tizard                                                                                  | (                                                                                                    |
|-------------------------------|----------------------------------------------------------------------------------------------------|----------------------------------------------------------------------------------------------------|
| Setup Type<br>Choose the setu | up type that best suits your needs.                                                                                | and the second second se |
| Please select a               | setup type.                                                                                                    |                                                                                                    |
| • <u>Complete</u>             | All program features will be installed. (Requires the most disk space.)                                            |                                                                                                    |
| C Cu <u>s</u> tom             | Choose which program features you want installed and where they will be installed. Recommended for advanced users. |                                                                                                    |
| InstallShield                 | < <u>B</u> ack <u>N</u> ext > Cancel                                                                               |                                                                                                    |

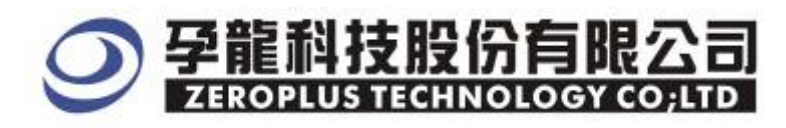

## STEP 7. Click Install to begin the installation.

| 🔂 Special Bus SSI Nodule - InstallShield Nizard                                                                 | × |
|----------------------------------------------------------------------------------------------------|---|
| Ready to Install the Program The wizard is ready to begin installation.                                         |   |
| Click Install to begin the installation.                                                                        |   |
| If you want to review or change any of your installation settings, click Back. Click Cancel to exit the wizard. |   |
|                                                                                                    |   |
|                                                                                                    |   |
|                                                                                                    |   |
|                                                                                                    |   |
|                                                                                                    |   |
|                                                                                                    |   |
| Installbhield < <u>Back</u> Install Cancel                                                                      |   |

## STEP8 . Click Finish to complete the installation.

| 🔂 Special Bus SSI Nodule - InstallShield Nizard 🛛 💌 |                                                                                                    |  |
|-----------------------------------------------------|----------------------------------------------------------------------------------------------------|--|
|                                                     | InstallShield Wizard Completed                                                                                  |  |
|                                                     | The InstallShield Wizard has successfully installed Special Bus<br>SSI Module. Click Finish to exit the wizard. |  |
|                                                     | < <u>B</u> ack <b>Einish</b> Cancel                                                                             |  |

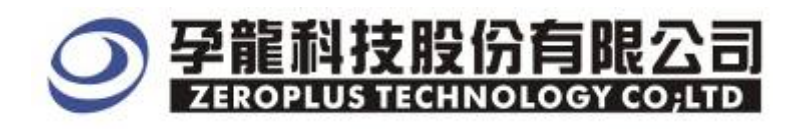

#### **2** User Interface

Please refer to below images to select options of setting PS/2 Module

#### **PS/2** Configuration Dialog Box

| SPECIAL BUS PS | 2 SETUP:Bus1     |           |                   | ×     |
|----------------|------------------|-----------|-------------------|-------|
| Configuration  | Package Register |           |                   |       |
| PCO.           |                  |           |                   |       |
| Bur Nono       | Buel CIV         | 40        |                   |       |
| Dus maile.     |                  |           |                   |       |
| -Bus Property  | /                |           |                   |       |
| CLK Y          | 'idth Max: 50    | ງ 💽 ນຣ    | Data<br>Direction | MSB 💌 |
| -Bus Color-    |                  |           |                   |       |
| Start          | Data             | Parity S  | STOP AC           | К     |
|                |                  |           |                   |       |
|                |                  |           |                   |       |
|                |                  |           |                   |       |
|                |                  | OK Cancel | Default           | Help  |

**PS/2**: There are two channels for PS/2 as signal line, herein, it only marks channel name and the sign for channel selection.

CLK channel: The default is A0.

DATA channel: The default is A1.

#### Bus Settings:

**CLK Width Max**: The default is 50US, user can select from the dropdown menu or enter a value within the range 50-100.

**Data Direction:** There are two options ,user can select from the dropdown menu, the default is LSB->MSB

#### **Bus Color:**

START DATA PARITY STOP ACK

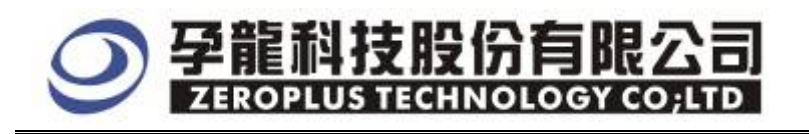

#### **PS/2** Package Dialog Box

| SPECIAL BUS PS/2 SETUP:Bus1 |                   |      |
|-----------------------------|-------------------|------|
| Configuration [Pac]         | nage Register     |      |
| Item                        | Color             |      |
| 🔽 Data                      |                   |      |
| 🔽 Parity                    |                   |      |
| 🔽 Stop                      |                   |      |
| 🔽 Ack/Nack                  |                   |      |
| 🔽 Describe                  | ····              |      |
|                             |                   |      |
|                             |                   |      |
|                             | OK Cancel Default | Help |

#### PS/2 Register Dialog Box

| SPECIAL BUS PS/2 SETUP:Bus1                                                                                                    | × |
|----------------------------------------------------------------------------------------------------|---|
| Configuration Package Register                                                                                                    |   |
|                                                                                                    |   |
| The PS/2 bus decoding function is optional purchased item.Welcome to purchase its serial key to activate this function for your necessary.                                                |   |
| Enter serial key:                                                                                                    |   |
|                                                                                                    |   |
| If you ordered software or have questions about ordering software<br>please follow the appropriate instructions below.Our sales team will<br>respond to your enquiry as soon as possible. |   |
| >> By phone: Tel:886-2-66202225                                                                                                    |   |
| >> Applications through EMail: service_2@zeroplus.com.tw                                                                                                    |   |
| >> Website: http://www.zeroplus.com.tw                                                                                                    |   |
| Copyright(C) 1997-2008 ZEROPLUS TECHNOLOGY CO;LTD                                                                                                    |   |
|                                                                                                    |   |
| Register Cancel Default Help                                                                                                    |   |

There is Zeroplus company information. If you have any questions about software Operations, you can contact Zeroplus by Telephone or Email.

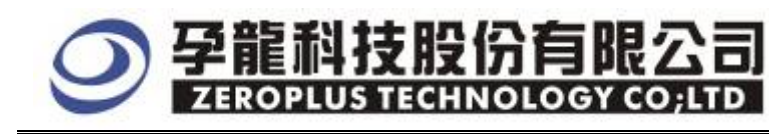

## 3. Operating Instructions

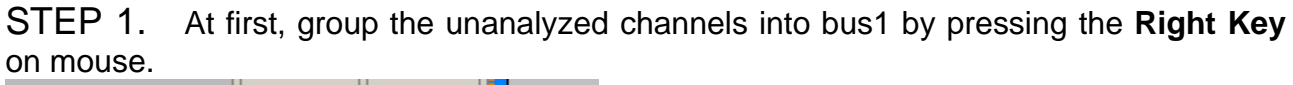

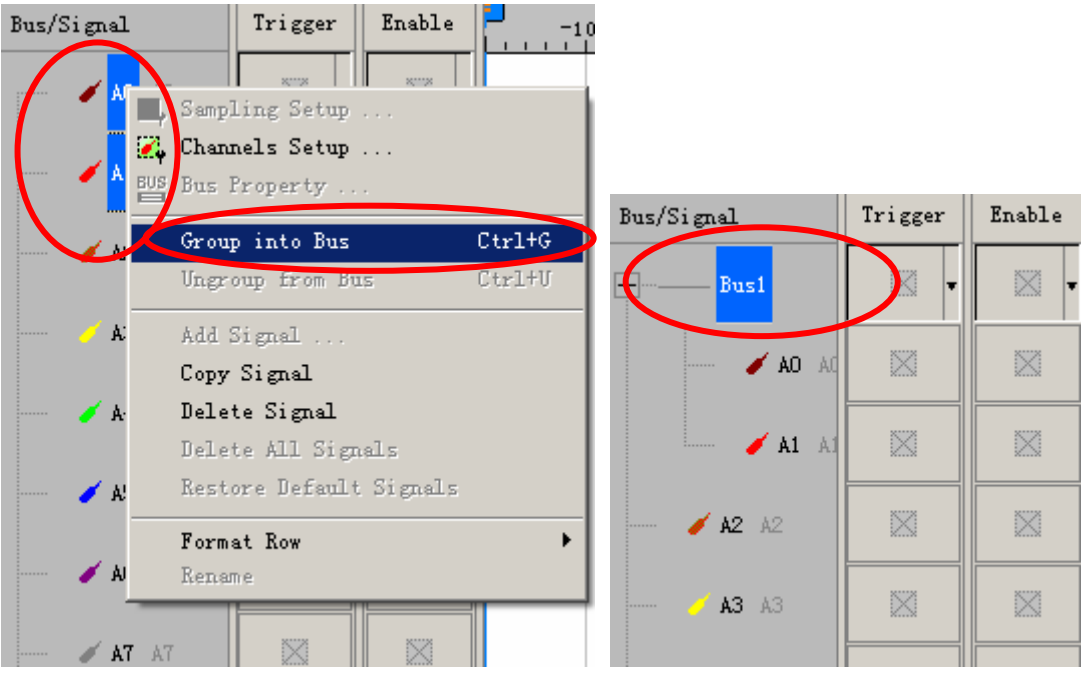

STEP 2. Select **Bus1**, then press **Right key** on mouse to list menu, then press **Bus Property** or **Bus** bar on the toolbar to open **Bus Property** dialog box.

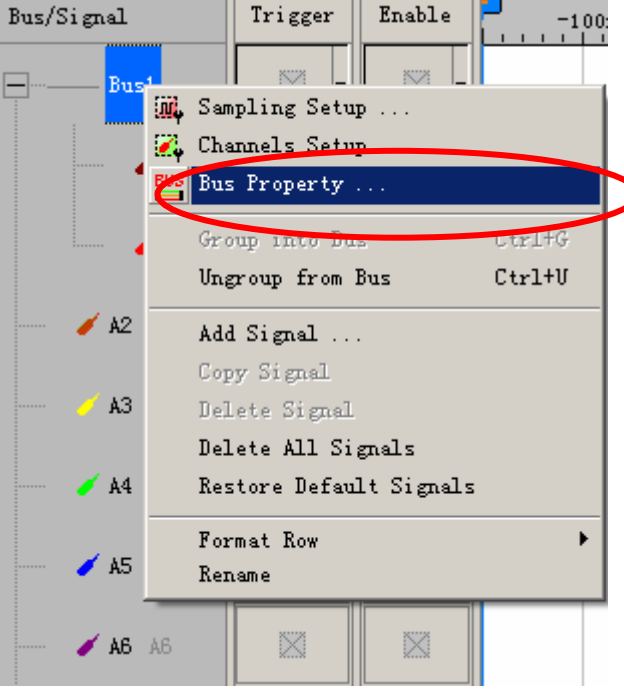

## ✓ 孕龍科技股份有限公司 ZEROPLUS TECHNOLOGY CO;LTD

STEP 3. For Special Bus PS/2 Parameter Configuration, select Special Bus, and then choose **ZEROPLUS LA PS/2 MODULE V1.02**. Next click **Parameters Configuration** to open **Parameters Configuration** dialog box.

| Bus Property X                                                                                                    |
|----------------------------------------------------------------------------------------------------|
| General Bus Setting                                                                                                    |
| C GENERAL BUS Color Config                                                                                                    |
| Special Bus Setting                                                                                                    |
| SPECIAL BUS     Parameters Config                                                                                                    |
| <ul> <li>ZEROPLUS LA CAN 2.0B MODULE V1.05</li> <li>ZEROPLUS LA JTAG 2.0 MODULE V1.00(Internal V0.1)</li> <li>ZEROPLUS LA ST7669 MODULE V1.00</li> <li>ZEROPLUS LA MANCHESTER MODULE V1.00</li> <li>ZEROPLUS LA MILLER MODULE V1.00</li> <li>ZEROPLUS LA SD 1.1 MODULE V1.02</li> <li>ZEROPLUS LA USB 1.1 MODULE V1.02</li> <li>ZEROPLUS LA MODULE V1.00</li> </ul> |
| ☑ Use the DsDp                                                                                                    |
| Other More Module: http://www.zeroplus.com.tw                                                                                                    |
| OK Cancel Help                                                                                                    |

STEP 4. Press Register tab to type the serial key number of logic analyzer. Then, press **Register.** 

| SPECIAL BUS PS/2 SETUP:Bus1                                                                                      | ×                                                                                |
|----------------------------------------------------------------------------------------------------|----------------------------------------------------------------------------------|
| Configuration Package Register                                                                                   |                                                                                  |
| The PS/2 bus decoding function is opt<br>purchase its serial key to activate to<br>Enter serial key:             | tional purchased item. Welcome to<br>this function for your necessary.           |
| If you ordered software or have que<br>please follow the appropriate instr<br>respond to your enquiry as soon as | stions about ordering software<br>uctions below.Our sales team will<br>possible. |
| >> By phone:                                                                                                    | Tel:886-2-66202225                                                               |
| >> Applications through EMail:                                                                                   | service_2@zeroplus.com.tw                                                        |
| >> Website:                                                                                                    | http://www.zeroplus.com.tw                                                       |
| Copyright(C) 1997-2008 ZEROPLUS TEC                                                                              | HNOLOGY CO;LTD                                                                   |
| Regist                                                                                                    | er Cancel Default Help                                                           |

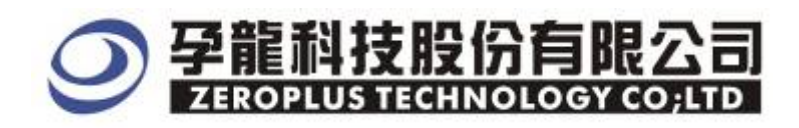

STEP 5. After completing **Register**, come back to the **Bus property** dialog box, then click the **parameters configuration** to start the Special Bus PS/2 setup.

| Bus Property                                                                                                    |
|----------------------------------------------------------------------------------------------------|
| General Bus Setting                                                                                                    |
| Color Config                                                                                                    |
| Special Bus Setting                                                                                                    |
| SPECIAL BUS     Parameters Config.                                                                                                    |
| <ul> <li>ZEROPLUS LA CAN 2.0B MODULE V1.05</li> <li>ZEROPLUS LA JTAG 2.0 MODULE V1.00(Internal V0.1)</li> <li>ZEROPLUS LA ST7669 MODULE V1.00</li> <li>ZEROPLUS LA MANCHESTER MODULE V1.00</li> <li>ZEROPLUS LA MILLER MODULE V1.00</li> <li>ZEROPLUS LA PS/2 MODULE V1.02</li> <li>ZEROPLUS LA USB 1.1 MODULE V1.02</li> <li>ZEROPLUS LA MODULE V1.00</li> <li>ZEROPLUS LA MODULE V1.00</li> <li>ZEROPLUS LA MODULE V1.02</li> <li>ZEROPLUS LA MODULE V1.00</li> <li>ZEROPLUS LA MODULE V1.00</li> <li>ZEROPLUS LA MODULE V1.00</li> </ul> |
| Other More Module: http://www.zeroplus.com.tw                                                                                                    |
| OK Cancel Help                                                                                                    |

## STEP 6. At first ,set up the two channels for PS/2

| SPECIAL BUS PS/2 SETUP:Bus1                            | × |
|--------------------------------------------------------|---|
| Configuration Package Register                         |   |
|                                                        |   |
| PS2                                                    |   |
| Bus Name: Busi CLK AO 🔽 DATA A1                        |   |
| Bus Property<br>CLK Width Max: 50 VS Data<br>Direction |   |
| Bus Color-<br>Start Data Parity STOP ACK               | ] |
|                                                        |   |
| OK Cancel Default Help                                 |   |

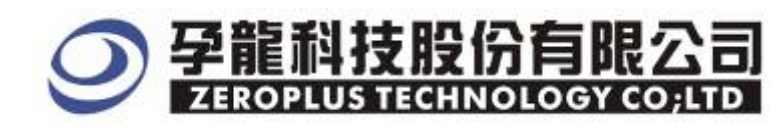

STEP 7. After setting the channels ,it turns to set Bus property ,which includes CLK Width Max and Data Direction

| SPECIAL BUS PS/2 SETUP:Bus1            | × |
|----------------------------------------|---|
| Configuration Package Register         |   |
|                                        |   |
|                                        |   |
| Bus Name: Bus1 CLK AO 🔽 DATA A1 💌      |   |
| Bus Property                           |   |
| CLK Width Max' 50 - Lun Data Iron Nuch |   |
| US Direction                           |   |
|                                        |   |
| -Bus Color                             |   |
| Start Data Parity STOP ACK             |   |
|                                        |   |
|                                        |   |
|                                        |   |
|                                        |   |
| OK Cancel Default Help                 |   |

STEP 8. Set up the bus color for Start, Data, Parity, STOP and ACK.

| SPECIAL BUS PS/2 SETUP:Bus1         | x |
|-------------------------------------|---|
| Configuration Package Register      |   |
| - PS2-                              |   |
| Bus Name: Busi CLK AO 💌 DATA A1 💌   |   |
| Bus Property                        |   |
| CLK Width Max: 50 VS Data Direction |   |
|                                     |   |
| Bus Color                           |   |
| Start Data Parity STOP ACK          |   |
|                                     |   |
|                                     |   |
|                                     |   |
| OK Cancel Default Help              |   |

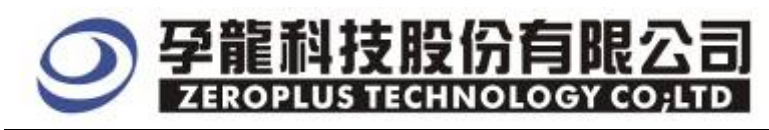

STEP 9. Following pictures show that the completion of the Bus decoding and package list. The conditions are set as A1 Falling edge, Memory depth is 1M, Sampling frequency is 50MHz.

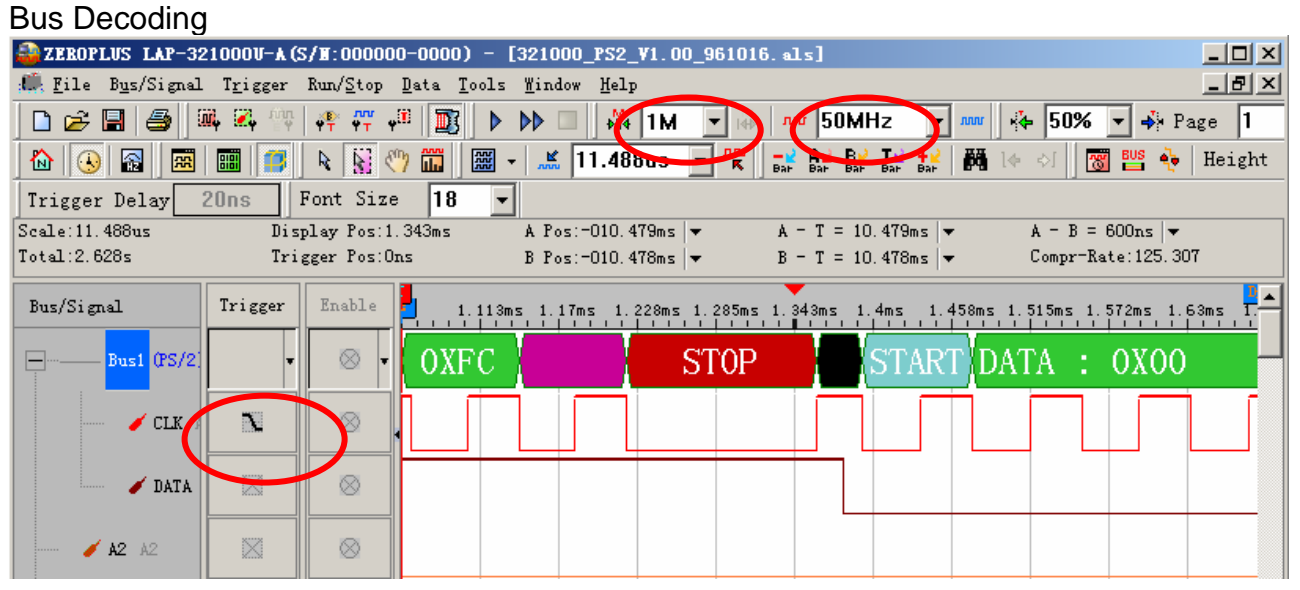

#### Package List

| a zeroplus lap-3                  | 21000 <b>U-A</b> (S, | /∎:000000-0000)                            | - [321000_PS2_V1.00             | _961016. als]      |                  |                    |        |
|-----------------------------------|----------------------|--------------------------------------------|---------------------------------|--------------------|------------------|--------------------|--------|
| 🂭 <u>F</u> ile B <u>u</u> s/Signa | l T <u>r</u> igger H | Run/ <u>S</u> top <u>D</u> ata <u>T</u> oo | ols <u>W</u> indow <u>H</u> elp |                    |                  |                    | _ 8 ×  |
| 🗋 🖻 🖉                             | 📖 🔀 💱                | off off off off off off off off off off    | ▶ ▶ □ →₩ 1M                     | 💌 🐺 🔤 🚾 50M        | Hz 💌 🔤 🦂         | - <b>50% 💌 </b> Pa | ge 1   |
| 🚯 🕟 🗟 🗷                           | 📰   🥵                | k 🙀 🖑 🛍 🛙                                  | 🗑 🖌 羔 11.488us                  |                    | <b>Тк 🕂 🕅</b> 14 | কা 🐻 📴 🏘           | Height |
| Trigger Delay                     | 20ns Pack            | kage List 18                               | •                               |                    |                  |                    |        |
| Scale:11.488us                    | Di sp.               | lay Pos:1.343ms                            | A Pos:-010.479ms                | ✓ A = T = 10       | ).479ms 🖛 🕠      | A - B = 600ns 💌    |        |
| Total:2.628s                      | Trig                 | ger Pos:Ons                                | B Pos:-010.478ms                | → B - T = 10       | ).478ms  ▼ (     | Compr=Rate:125.307 | ,      |
| Bus/Signal                        | Trigger              | Enable 1.1                                 | 13ms 1.17ms 1.228ms             | 1.285ms 1.343ms 1. | .4ms 1.458ms 1.5 | 515ms 1.572ms 1.6  | 3ms 1. |
| Busi (PS/2                        | •                    | ⊗ • OXF                                    | C S                             | бтор               | START DAT        | YA : 0X00          |        |
| 🖌 CLK                             |                      | ◎                                          |                                 |                    |                  |                    |        |
| JATA                              |                      | $\otimes$                                  |                                 |                    |                  |                    |        |
| 🥖 A2 A2                           |                      | ⊗                                          |                                 |                    |                  |                    |        |
| 🖌 A4 A4                           |                      | ⊗ _                                        |                                 |                    |                  |                    |        |
|                                   |                      | ने मना                                     |                                 |                    |                  |                    |        |
| × Setting Flas                    | sh Export            | Synch Parameter                            |                                 |                    |                  |                    |        |
| Package #                         | Name<br>Bus1(PS/2    | TimeStamp<br>1 422.04us                    | DATA PARITY STO                 | P                  |                  |                    |        |
| Package #                         | Name                 |                                            | DATA PARITY STO                 |                    |                  |                    |        |
| 2                                 | Bus1(PS/2            | ) 1.393ms                                  | 0X00 PARITY STO                 | P                  |                  |                    |        |
| Package #                         | Name                 | TimeStamp                                  | DATA PARITY STO                 | P                  |                  |                    |        |
| 3                                 | Bus1(PS/2            | ) 8.713ms                                  | 0X38 PARITY STO                 | 민                  |                  |                    |        |
| Package #                         | Name                 | TimeStamp                                  | DATA PARITY STO                 |                    |                  |                    |        |
|                                   | Bust(PS/2            | J 9.696ms                                  | UXFB PARITY STO                 |                    |                  |                    | -      |
| Package List                      |                      |                                            |                                 |                    | En               | id! DEMO           |        |